## ONO SOKKI

## DS-0221 汎用FFT解析

## パーシャルオーバオールの測定方法

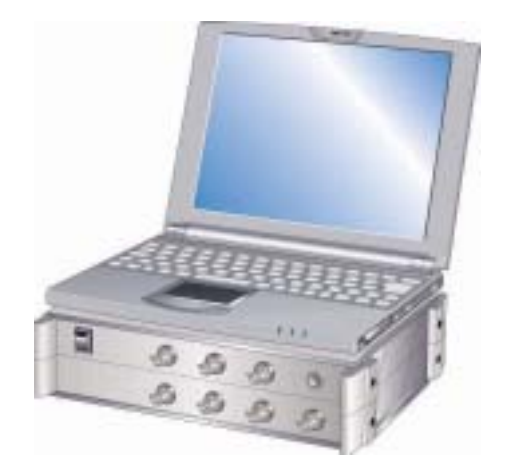

## 株式会社 小野測器

パーシャルオーバーオールの測定手順

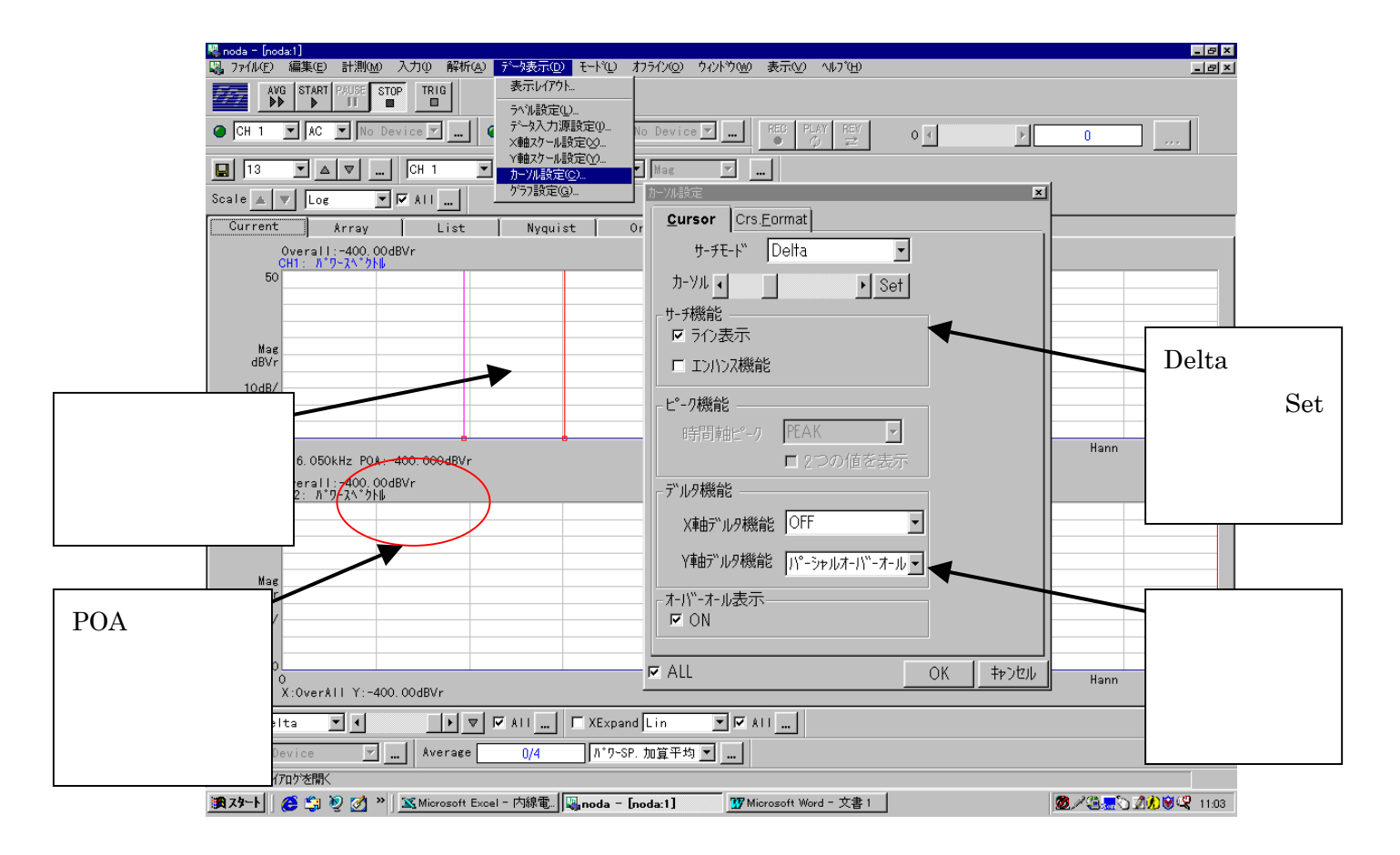

データ表示 カーソル設定 Cursor ページを開く

サーチモード で Delta を選択する

カーソルをパーシャルオーバーオールの下限周波数に合わせ、Set ボタンを押し確定 する

カーソルを上限周波数に合わせる。(Set ボタンは押さない)

Y 軸デルタ機能 パーシャルオーバーオール を選択し OK ボタンを押す。 Start ボタンを押し、測定を行う

Y:がPOA:に変わりパーシャルオーバーオールを表示します。